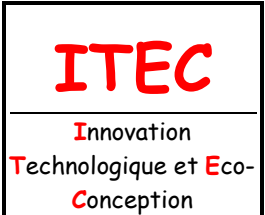

| Fichier : TP CAO 3D - |  |  |  |  |
|-----------------------|--|--|--|--|
| Manipulation d'un     |  |  |  |  |
| assemblage.doc        |  |  |  |  |
| Niveau : <b>3</b>     |  |  |  |  |
| 1 <sup>ère</sup>      |  |  |  |  |
| Page:1/8              |  |  |  |  |

2.1 Conception des mécanismes

# TP : CAO 3D - MANIPULATION D'UN ASSEMBLAGE

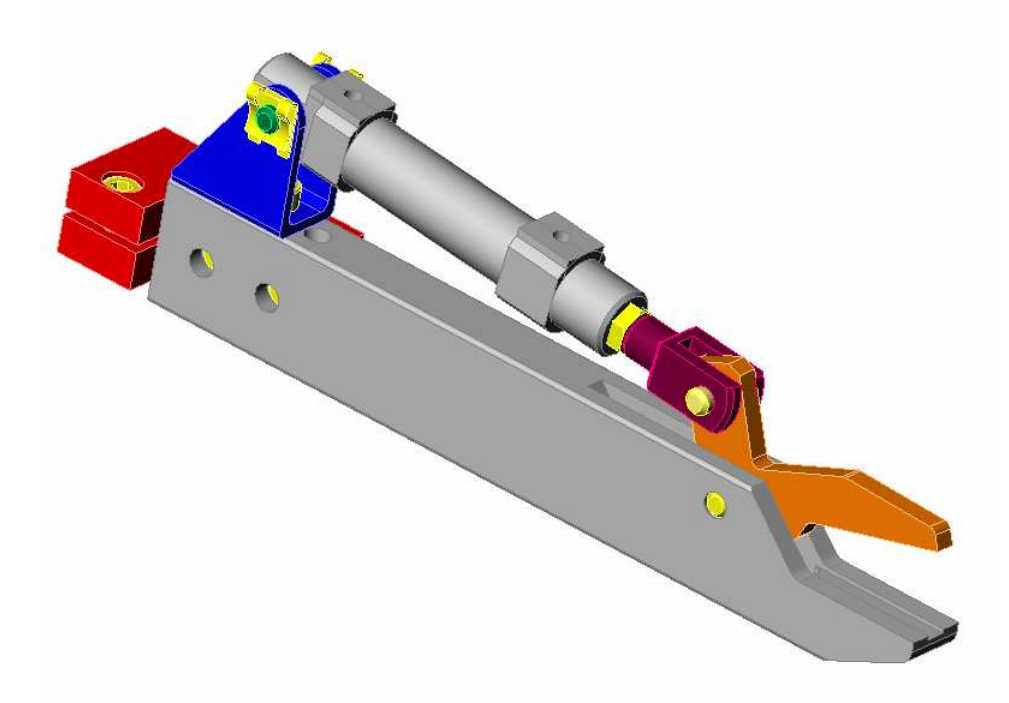

## <u>Objectifs</u> :

Découvrir les fonctions de visualisation du logiciel. Animer un mécanisme obtenu par assemblage de pièces. Manipuler des fonctions d'assemblage.

## Support d'activité :

Logiciel Solidworks 2010-2011.

Dossier numérique contenant les fichiers de la modélisation volumique de l'assemblage pince pneumatique.

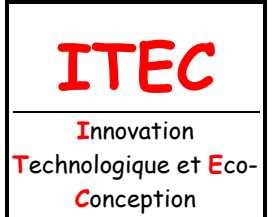

2.1 Conception des mécanismes

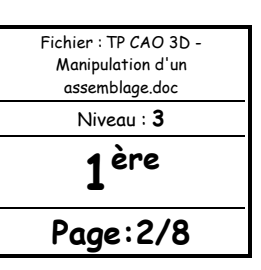

#### DÉMARRAGE

Copier dans votre dossier personnel le dossier "Support" qui se trouve en ressource électronique.

Démarrer SolidWorks en cliquant sur l'icône

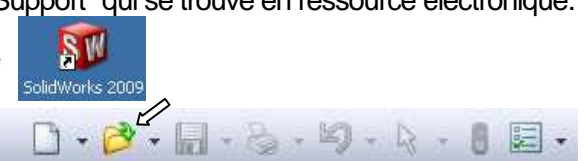

Sélectionner Ouvrir SolidWorks

Sélectionner le fichier assemblage : pince pneumatique.sldasm qui se trouve dans le dossier "Support".

Sur l'écran on distingue une **zone de visualisation**, un **arbre de construction** et des **groupes d'icônes**.

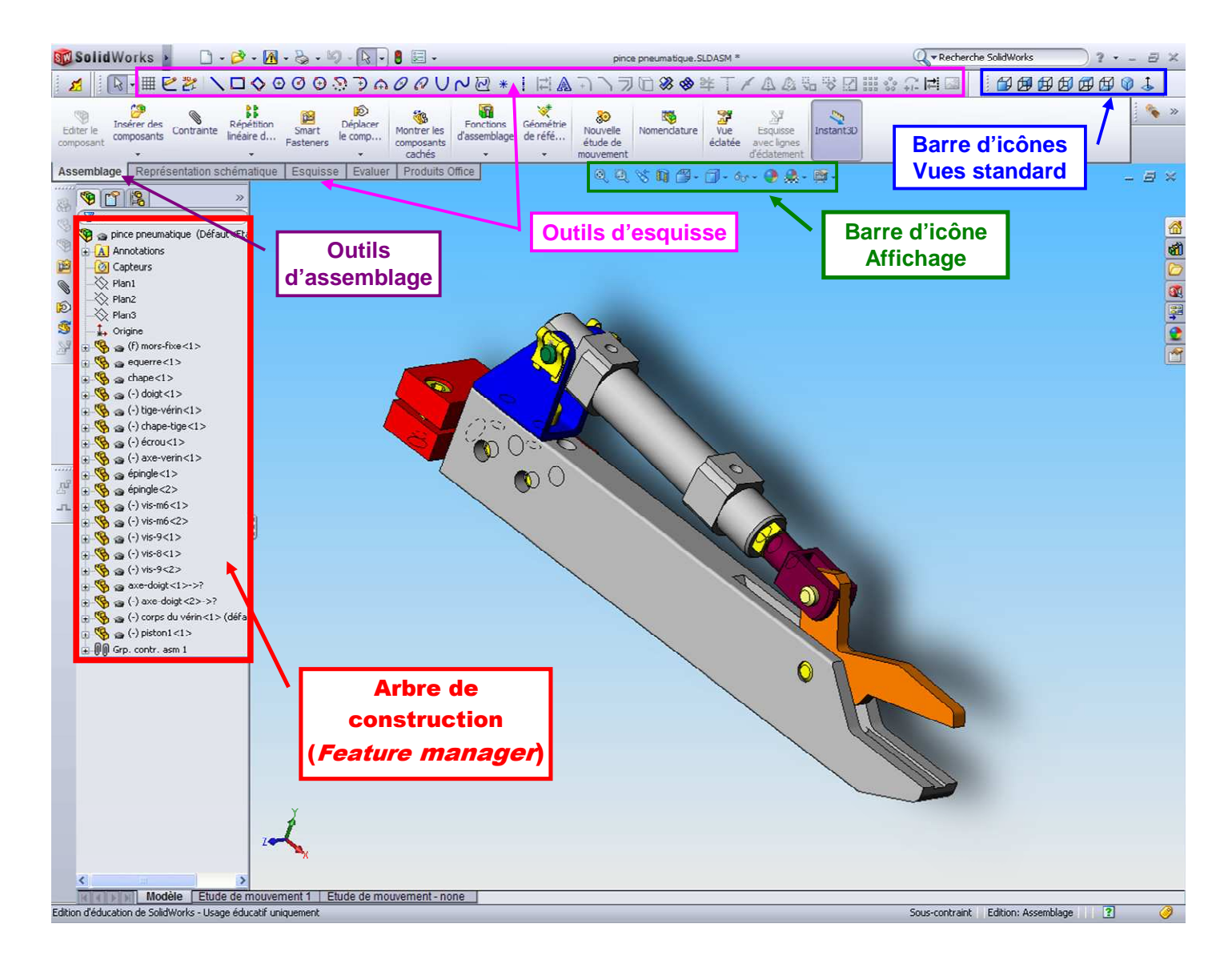

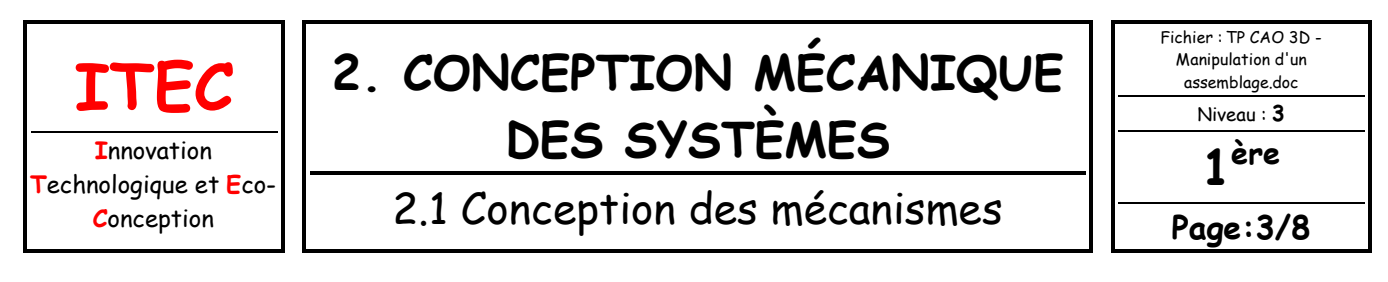

SolidWorks utilise trois types de fichiers :

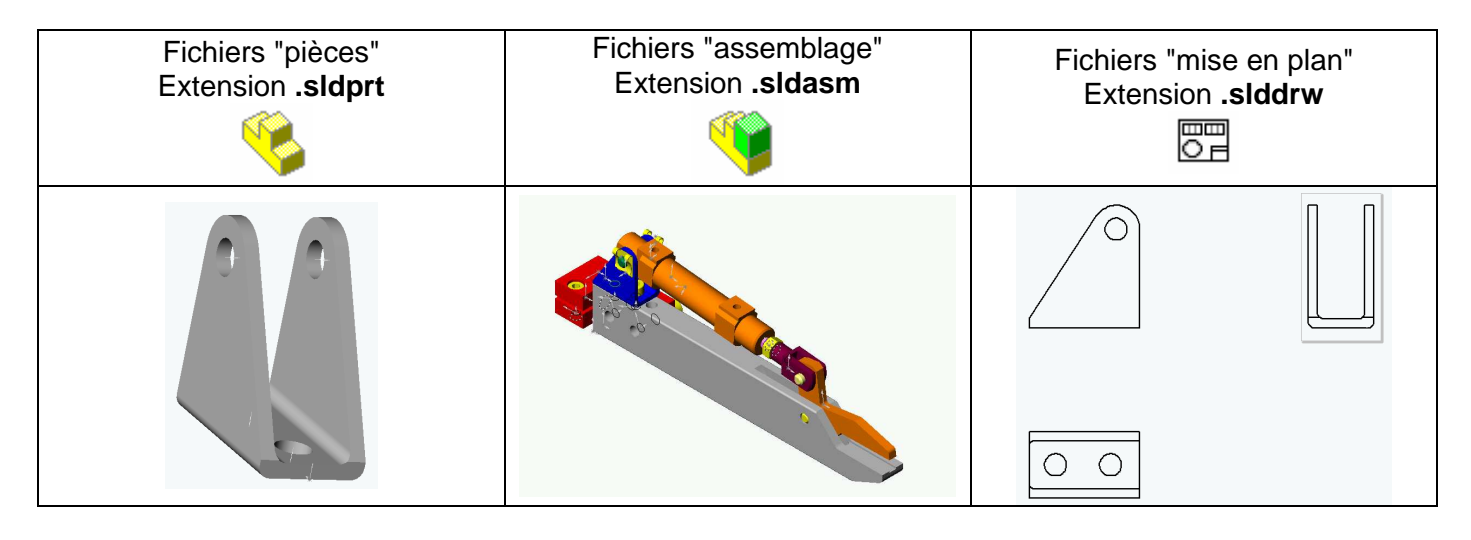

## DESCRIPTION DU MÉCANISMES

La pince pneumatique sert à saisir des pièces en matière plastique pour les extraire de leur moule.

# AFFICHAGE

Tester les commandes d'affichage ci-dessous :

- Zoom au mieux (visualisation complète de l'ensemble)
- Zoom fenêtre (la zone d'observation doit être définie en y faisant glisser la souris bouton gauche appuyé)
- Zoom avant-arrière
  La fonction de zoom est accessible directement en roulant la mollette de la souris, sans avoir préalablement sélectionné une icône
  Zoom sur la pièce qui aura été sélectionnée au préalable (par un clic de la souris)
- Rotation du point de vue d'observation

Cette fonction est accessible directement en pressant la mollette de la souris en décrivant simultanément des cercles avec la souris.

- Translation de la vue
- Image ombrée
- Image filaire avec lignes cachées supprimées
- Image filaire avec lignes cachées grisés
- Image filaire traditionnelle

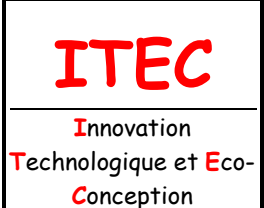

| 2.1 Conception des mécanismes |  |
|-------------------------------|--|

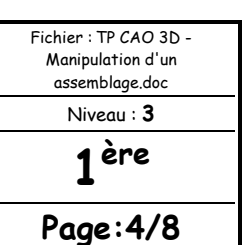

#### VUES STANDARDS

Tester les icônes suivantes : 🗗 🗗 🗗 😰 🕼 🖗 🚱 🕹 permettant de définir le sens d'observation du mécanisme.

#### CHANGEMENT DE COULEUR

Pour changer la couleur d'une pièce, il faut la selectionner en cliquant dessus avec le bouton droit dans la zone de visualisation ou dans l'arbre de construction, sélectionner ensuite l'icône •, choisir la couleur.

### REPÉRAGE DES DIFFÉRENTES PIÈCES

La liste des pièces de l'assemblage apparaît dans l'arbre de construction. Lorsqu'on clique sur un nom de pièce, dans l'arbre, la couleur de la pièce change sur le dessin. En sélectionnant successivement toutes les pièces identifier leur nom et compléter le document réponse (fichier réponse.doc qui se trouve dans le dossier Support). Il s'agit donc de compléter directement le document Word qu'il faudra imprimer, en fin de séance lorsqu'il sera entièrement complété.

#### ANIMER LE MÉCANISME

Cliquer sur l'icône **Déplacer le** composant, sélectionner le **doigt** (par un clic de la souris) et le déplacer (faire bouger la souris en maintenant le bouton gauche appuyé).

Pour obtenir un mouvement moins *aberrant* il faudrait prendre en compte les collisions entre les pièces. Vous le ferez plus tard sur un autre exemple.

CACHER ET RENDRE TRANSPARENT DES COMPOSANTS

Pour visualiser les mouvements des pièces qui se trouvent à l'intérieur du vérin il faut cacher le corps (le rendre invisible). Cliquer avec le BDS (bouton droit de la souris) dans l'arbre de construction sur **Corps du Vérin** puis, sélectionner **cacher les composants** dans la fenêtre de dialogue contextuelle.

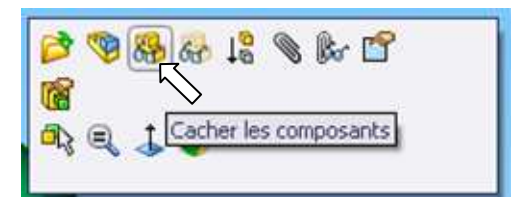

Pour faire réapparaître le corps, cliquer avec le BDS dans l'arbre de construction sur **Corps du Vérin** puis, sélectionner **montrer les composants.** 

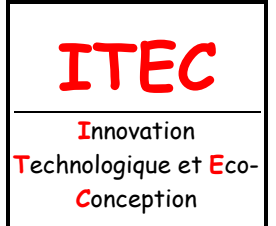

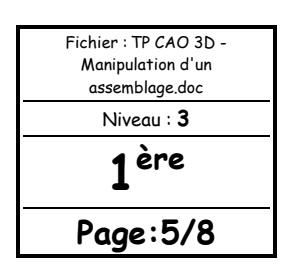

2.1 Conception des mécanismes

Revenir à la configuration par défaut du corps du vérin. Procéder au changement de couleur

en sélectionnant l'icône , Dans les propriétés optiques déplacer le curseur de réglage de la transparence. Valider par action sur la coche verte en haut de la fenêtre d'apparence.

Procéder à l'animation du mécanisme.

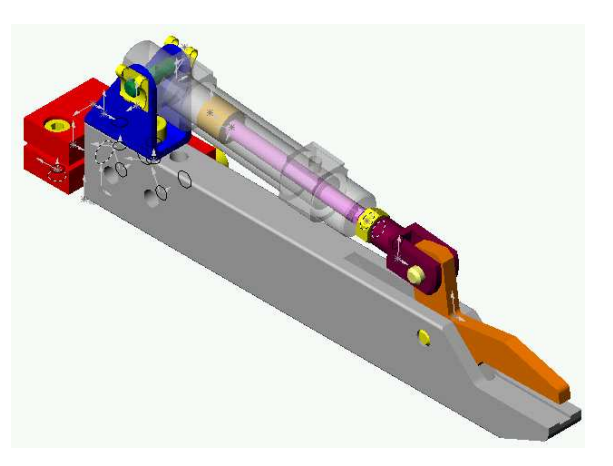

#### COUPE PARTIELLE

Une autre méthode pour visualiser l'intérieur du mécanisme consiste à couper une partie du Corps du Vérin (1/4 par exemple). À cet effet on utilise une configuration double du Corps du Vérin.

Cliquer avec le BDS sur **Corps du vérin (défaut)** dans l'arbre de création, puis sélectionner "propriétés du composant"

Dans la boîte de dialogue qui s'affiche sélectionner la configuration Coupé et valider par action sur le bouton **OK**.

Procéder à l'animation du mécanisme.

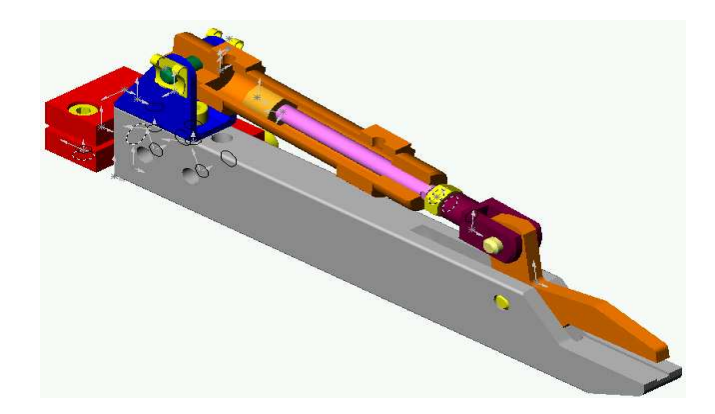

| (-) vis-8~1>                                                             |                         |
|--------------------------------------------------------------------------|-------------------------|
| 👒 🌍 (-) vis-9 📂 🧐 🛞 👸                                                    | 1 🖉 🔊 🕼 😭               |
| 🔏 🏩 axe-doi 🤤 🥐 -                                                        |                         |
| a 🧐 🍙 (-) axe- <del>looige -co-o</del><br>a 🥵 → (-) corns du vérin<1> (d | Propriétés du composant |
| 🔏 🍙 (-) piston1<1>                                                       | I                       |

| Propriètes générales<br>Nom du composant: corps du véri                                                                           | n Ide               | entificateur<br>ccurrences: 1 | Nom compl     | et: corps du vérin<1>                                                                                                    |
|----------------------------------------------------------------------------------------------------|---------------------|-------------------------------|---------------|----------------------------------------------------------------------------------------------------|
| Description du composant:                                                                                                    | corps du vérin      |                               |               |                                                                                                    |
| Chemin du document du modèle:                                                                                                    | \\fs\users\$\pr-gr  | n\mnoel\Mes docum             | ents\TP Pince | Pic Carotte 2007\Pince P                                                                                                    |
| (Veuillez utiliser la commande Fichie                                                                                             | er/Remplacer pour r | emplacer le modèle            | du/des compo  | osant(s))                                                                                                    |
| Propriétés spécifiques à l'état d'aff<br>Etat d'affichage référencé                                                               | fichage             |                               |               | Visibilité du composant                                                                                                    |
|                                                                                                    |                     |                               |               | Cacher le composant                                                                                                    |
|                                                                                                    |                     |                               |               |                                                                                                    |
|                                                                                                    |                     |                               |               |                                                                                                    |
|                                                                                                    |                     |                               |               |                                                                                                    |
| Etat d'affichage lié                                                                                                    |                     |                               |               |                                                                                                    |
| Etat d'affichage lé                                                                                                    | ration              |                               |               |                                                                                                    |
| Etat d'affichage lié<br>Propriétés spécifiques à la configu<br>Configuration référencée                                           | ration              |                               |               | Etat de suppression                                                                                                    |
| Etat d'affichage lié<br>Propriétés spécifiques à la configur<br>Configuration référencée                                          | ration              |                               |               | Etat de suppression<br>O Supprimé                                                                                                 |
| Etat d'affichage lé<br>Propriétés spécifiques à la configu<br>Configuration référencée                                            | ration              |                               |               | Etat de suppression<br>Supprimé<br>Résolu                                                                                         |
| Etat d'affichage lié<br>Propriétés spécifiques à la configu<br>Configuration référencée                                           | ration              |                               |               | Etat de suppression<br>O Supprimé<br>O Résolu<br>O Allégé                                                                         |
| Etat d'affichage lé<br>Propriétés spécifiques à la configu<br>Configuration référencée                                            | ration              |                               |               | Etat de suppression<br>Suppriné<br>Résolu<br>Allégé<br>Résoudre en tant que                                                       |
| Etat d'affichage lé<br>Propriétés spécifiques à la configu<br>Configuration référencée                                            | ration              |                               |               | Etat de suppression<br>Suppriné<br>Résolu<br>Allégé<br>Résolucire en tant que<br>Résolucire en tant que<br>Résolucire en tant que |
| Etat d'affichage lié<br>Propriétés spécifiques à la configu<br>Configuration référencée<br>- configuration référencée<br>- defaut | ration              |                               |               | Etat de suppression<br>Suppriné<br>Résolu<br>Allégé<br>Résoudre en tant que<br>Plogde<br>Fiscule                                  |
| Etat d'affichage lé<br>Propriétés spéchiques à la configu<br>Configuration référencée<br>defaut<br>defaut                         | ration              | Y                             |               | Etat de suppression<br>Supprimé<br>Résolu<br>Alégé<br>Résolute en tant que<br>Pigde<br>Pickele<br>Exclue de la<br>nomenclature    |

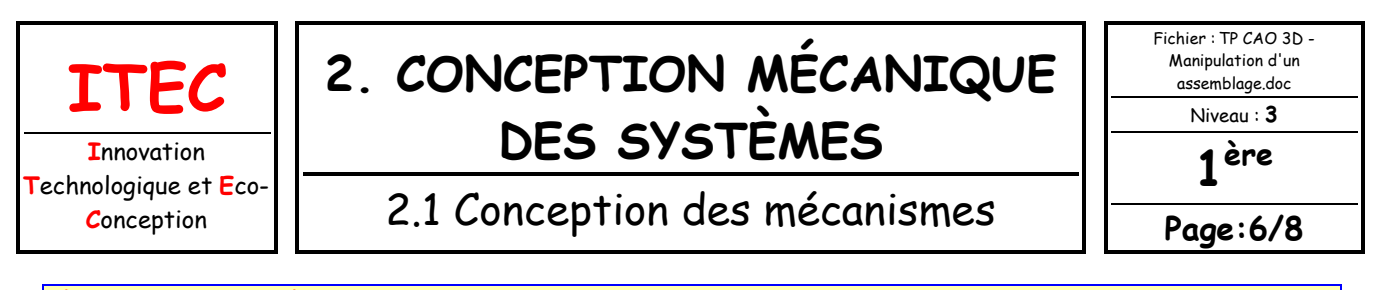

#### ÉTUDE DU VÉRIN

õ

Ð

Le vérin (dessin ci-dessous) produit le mouvement qui anime le mécanisme réel. Il est composé d'un **corps** et d'une **tige** solidaire d'un **piston**. L'air comprimé, injecté dans le corps, agit sur le **piston**, provoquant ainsi le déplacement de l'ensemble (tige + piston).

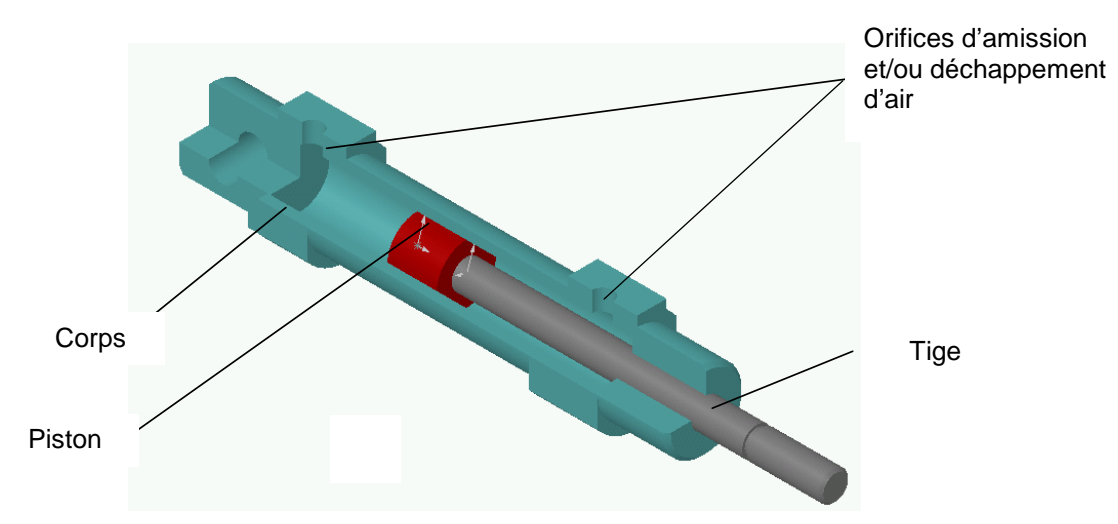

Ouvrir le fichier assemblage : Vérin assemblé. Sélectionner la tige. Cliquer sur l'icône 🔊 Déplacer le composant.

Sélectionner la **tige** et la déplacer. Cocher les différentes options comme ci dessous et reprendre le déplacement (les collisions sont signalées par un changement de couleur des pièces concernées).

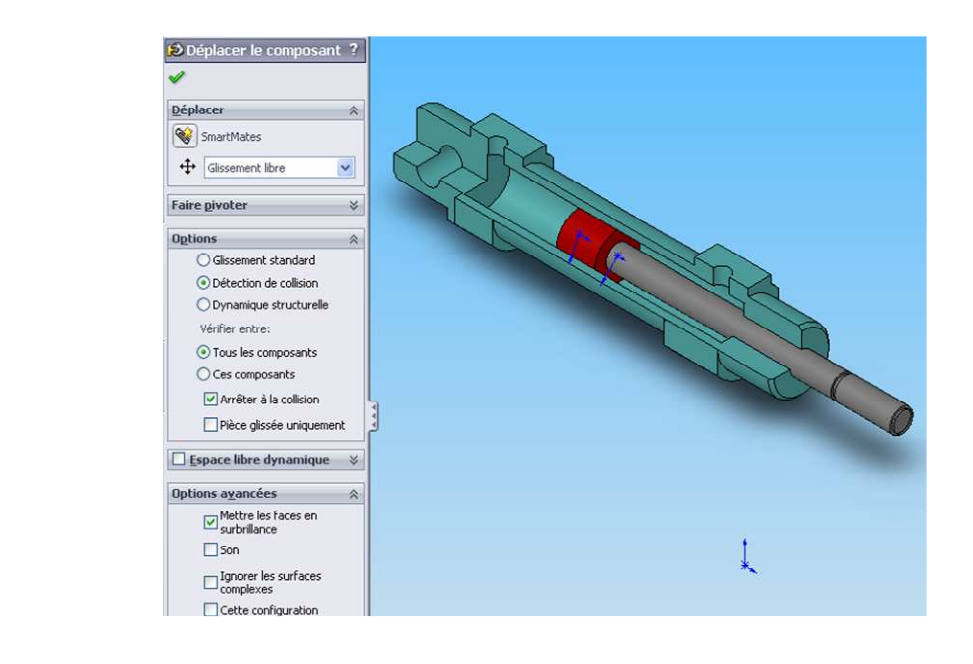

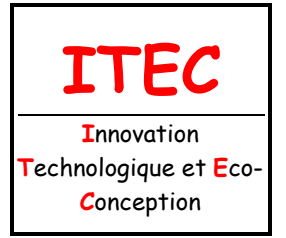

| Fichier : TP CAO 3D - |
|-----------------------|
| Manipulation d'un     |
| assemblage.doc        |
| Niveau : <b>3</b>     |
| 1 <sup>ère</sup>      |
| Page:7/8              |

2.1 Conception des mécanismes

Dans le document Word Réponse.doc :

Indiquer par une flèche rouge l'emplacement et le sens d'entrée de l'air dans le vérin quand la tige sort ; Indiquer par une flèche bleue l'emplacement et le sens de sortie de l'air du vérin quand la tige sort ; Sauveagader le fichier.

Dans SolidWorks refermer la fenêtre de l'assemblage vérin assemblé.

#### OUVRIR UNE PIÈCE À PARTIR D'UN ASSEMBLAGE

Cliquer avec le BDS (bouton droit de la souris) dans l'arbre de construction sur **Mors-fixe**.

Dans la boîte de dialogue, sélectionner l'icône **ouvrir la pièce**.

Il est ainsi possible de modifier le mors fixe.

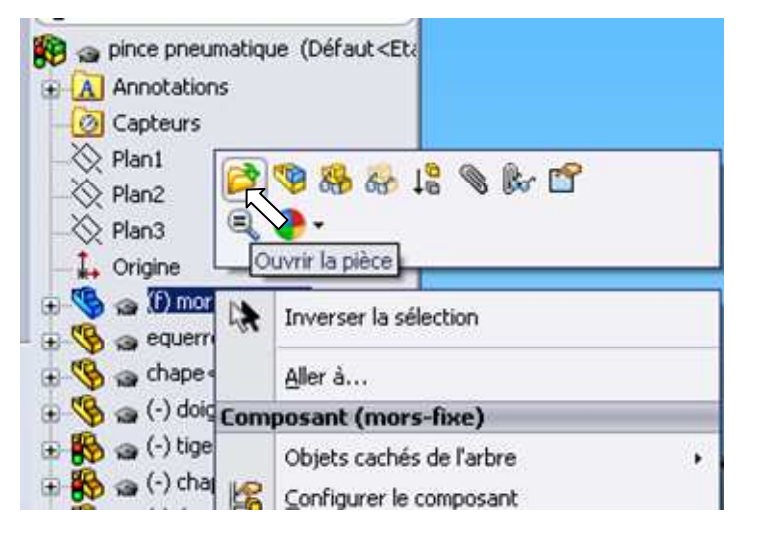

Sélectionner et déplacer la barre de l'arbre de construction.

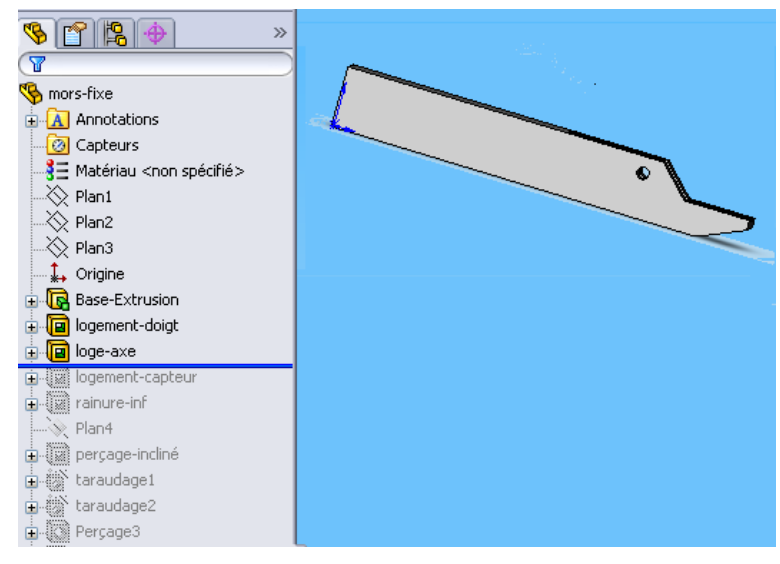

Observer les différences qui apparaissent sur le dessin de la pièce.

Refermer la fenêtre de la pièce mors-fixe.

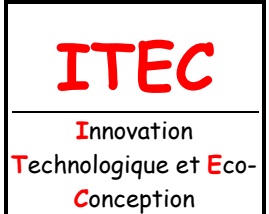

2.1 Conception des mécanismes

Stalid Works

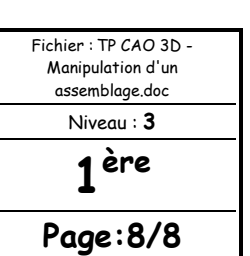

#### MISE EN PLAN

Sélectionner l'icône Nouveau fichier

Dans la boîte de dialogue sélectionner mise en plan

Sélectionner parcourir

Choisir pour le Fond de plan personnalisé A4-H-lycée.slddrt qui se trouve dans le dossier

Sélectionner Insertion/vues de mises en plan/ 3 vues standard...

Dans le menu, choisir Fenêtre

On constate que deux fichiers sont ouverts simultanément :

- le fichier assemblage
- le fichier de mise en plan

Sélectionner le fichier assemblage **pince pneumatique.sldasm** 

Avec l'onglet **Fenêtre** du menu basculer vers le fichier de mise en plan. Les 3 vues de l'ensemble apparaissent.

Si le dessin de mise en plan n'est pas de bonne dimension il faut modifier son échelle, cliquer sur la vue de face.

Dans la boîte de dialogue, choisir Utiliser une échelle personnalisée et modifier l'échelle.

Pour ajouter une vue en perspective il faut sélectionner **vue du modèle**, sélectionner **Isométrique** et procéder comme pour les 3 vues standard.

Pour remplir le cartouche, il faut écrire dans le **"Fond de plan"** et non dans la **"feuille".** Dans l'arbre de création du fichier de mise en plan sélectionner **Fond de plan** avec le bouton droit de la souris puis choisir **Editer le fond de plan**.

Pour écrire utiliser Insertion/Annotations/ A

Dans l'arbre de création du fichier de mise en plan sélectionner **Feuille** avec le bouton droit de la souris puis choisir **Editer la feuille**.

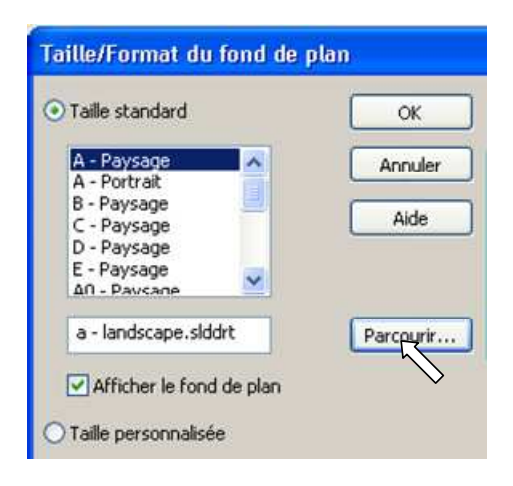

. ते • 😂 • 🖬 • 🔅

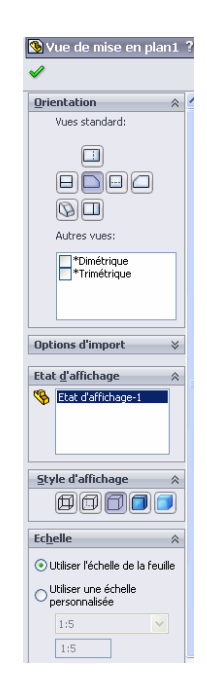

Sauvegarder le fichier de mise en plan sous le nom : *1ITEC\_vos NOMS\_pince.SLDDRW* Puis glisser une copie du fichier dans le casier de votre professeur Imprimer le document *réponse.doc* que vous avez préalablement complété